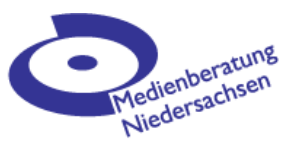

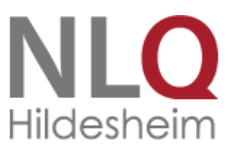

# Videoimport zum iPad

## Wie kommen die VideoClips auf das iPad ?

#### Filmen mit dem iPad

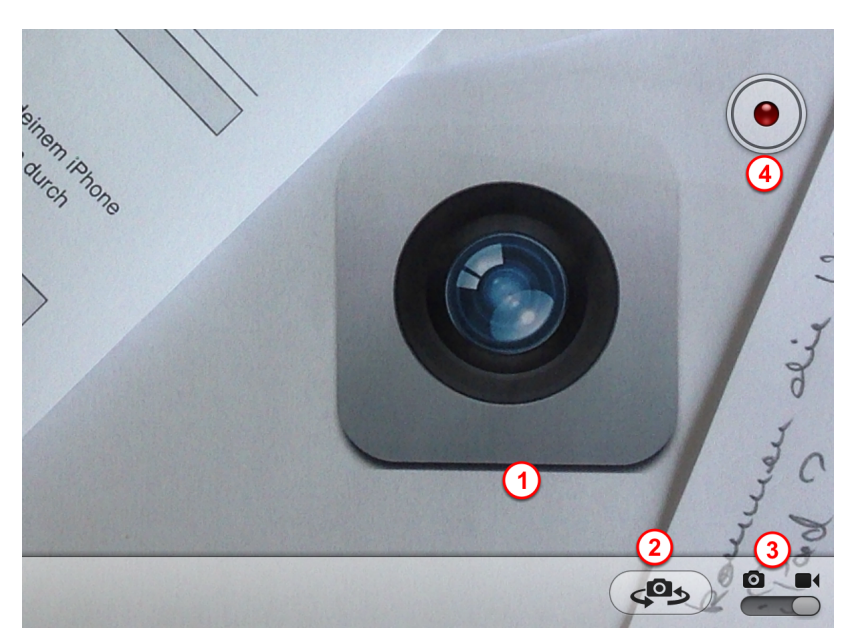

Du kannst direkt mit dem iPad filmen. Tippe hierzu auf die Kamera-App. (1)

Im erscheinenden Kamera-Fenster kannst du einstellen, ob du die Front- oder der Back-Kamera verwenden willst. (2)

Rechts daneben wählst du, ob du ein Foto oder ein Video aufnehmen willst. (3)

Am rechten Rand mittig findest du den Auslöser. (4)

Links unten gelangst du in die Fotogalerie, hier sind alle auf dem iPad vorhandenen Bilder und VideoClips gespeichert.

## VideoClips importieren von einem iPhone, iPod, iPad

Sehr einfach lassen sich Fotos und Videos mit Hilfe der App **PhotoSync** austauschen, das funktioniert zwischen allen Apple-Geräten und auch mit Windows-Rechnern; beide Geräte müssen sich im gleichen WLAN befinden ( oder beide Bluetooth an haben ) und PhotoSync aktiviert haben.

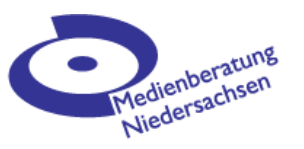

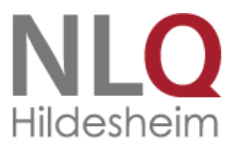

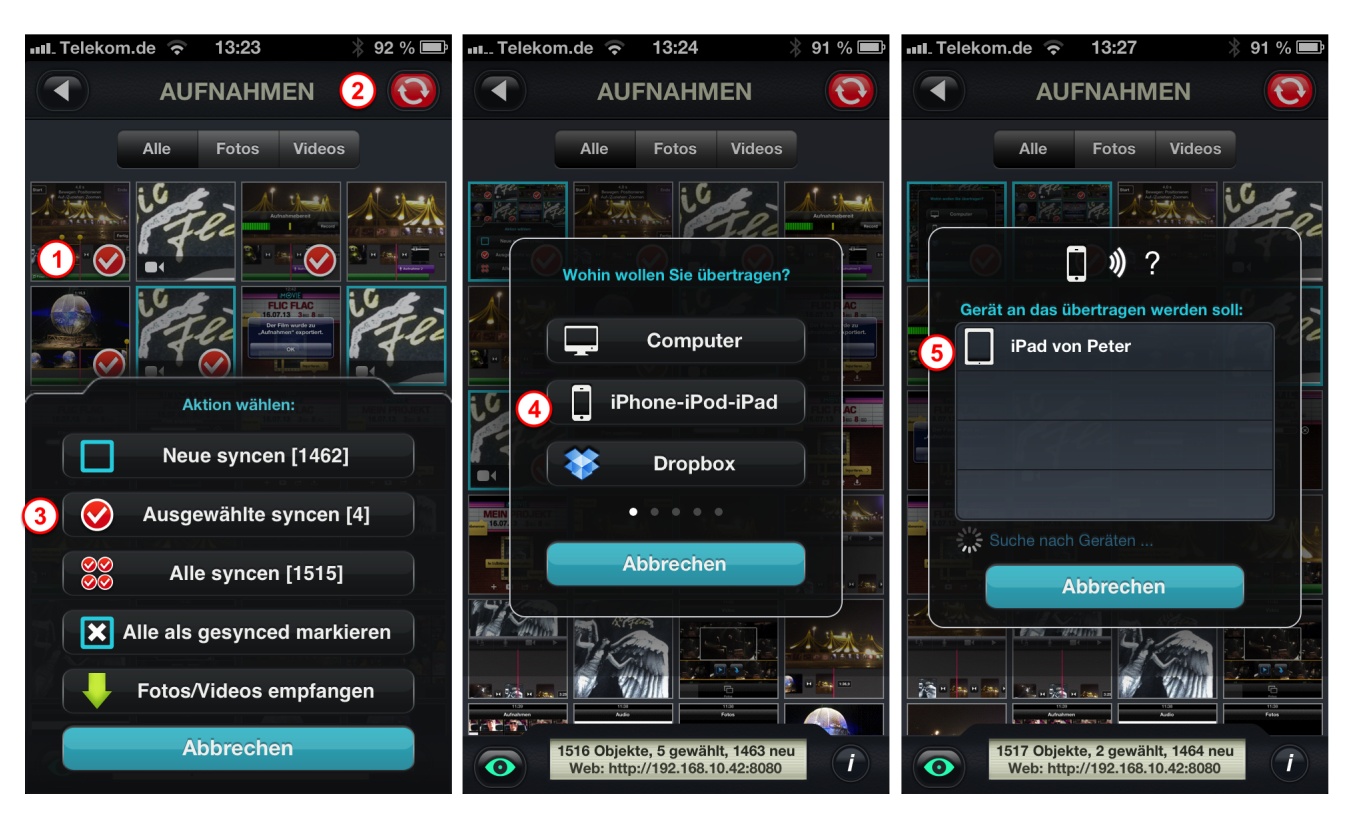

Zunächst tippst du am iPhone auf alle Medien, die du übertragen willst. (1) Danach tippst du auf den Sync-Knopf. (2)

Im dann erscheinenden Auswahlfenster tippst du auf **Ausgewählte syncen**. (3) Als Ziel gibst du dann **iPhone-iPod-iPad** an. (4)

Unter den gefundenen Geräten wählst du dann dein iPad aus. (5)

Auf deinem iPad musst du nun evtl. noch bestätigen, dass auf dein Gerät zugegriffen werden darf.

Falls du keine App PhotoSync zur Verfügung hast, kannst du einzelne Clips oder Bilder auch per **Mail-Anhang** an das iPad schicken.

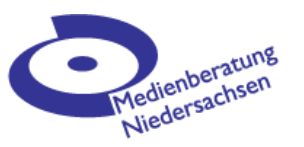

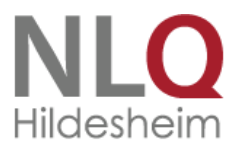

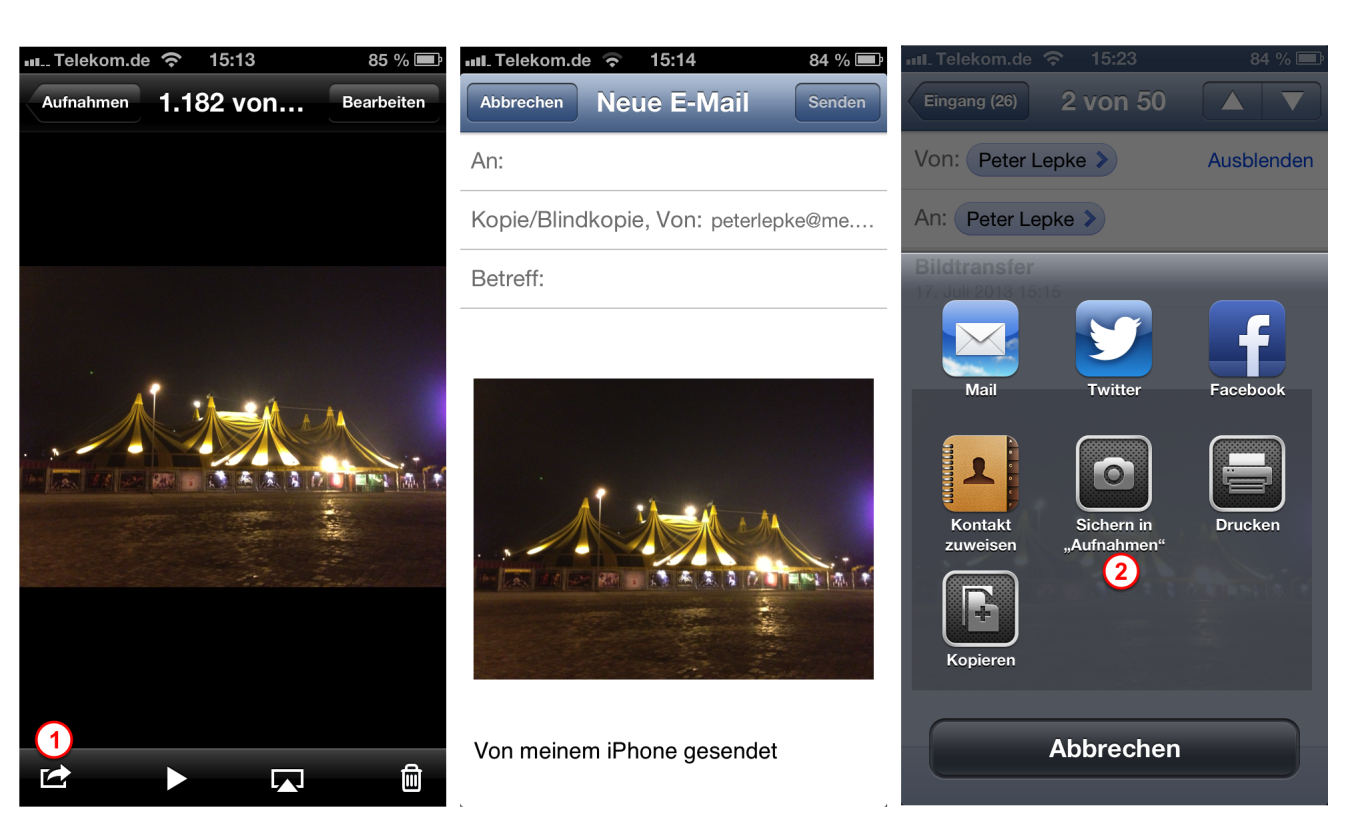

Wähle in deinem Bildordner ein Bild / Video aus, tippe es evtl. einmal an, damit oben und unten Symbolleisten erscheinen.

Tippe links unten auf das Export-Symbol (1) und dann in der erscheinenden Auswahl auf Mail. Du bist nun in der Mail-App und kannst das Bild / Video an dein iPad senden.

Öffne die Mail auf deinem iPad und drücke mit dem Finger so lange auf das Bild bis ein Auswahlmenü erscheint.

Wähle hier Sichern in Aufnahmen (2) - Der Clip befindet sich nun in deinem Foto-Ordner.

## VideoClips von einem Fotoapperat / einer Videocamera importieren

iMovie verarbeitet nur Videos im Format **mpeg4 (H264)**. Videos, die nicht dieses Format haben, müssen mit einem entsprechenden Programm zunächst am Rechner konvertiert werden. Hierfür gibt es für OSX, Windows und Linux freie Programme, ein Blick ins Internet hilft beim Finden einer aktuellen Version.

Das Übertragen vom Rechner zum iPad kann dann auf den weiter oben beschriebenen Wegen erfolgen.

Sollte deine Camera im passenden Format speichern, kannst du die Clips auch von der SD-Card über das Camera-Connection-Kit importieren. Vor dem Kauf solltest du aber unbedingt im Laden probieren, ob das mit deiner SD-Card auch wirklich funktioniert.